| Discharge                                                                                                    |                                                                                                    | ?                           | XS          |                                                                                                    |
|----------------------------------------------------------------------------------------------------|----------------------------------------------------------------------------------------------------|-----------------------------|-------------|----------------------------------------------------------------------------------------------------|
| 1. Reconcile Medications for Discharge 2. Order Sets                                                                                                    |                                                                                                    |                             | <i>gu</i> - | Discharge Order Rec Order Sets Options •                                                                                                    |
| View by: Reviewed                                                                                                    |                                                                                                    | Find Unreview               | ved →       | Edit Multiple      Place new discharge or                                                                                                    |
| Home Medications                                                                                                    | Inpatient Medications                                                                                                    |                             | <b>&gt;</b> | Standard V 🛛 Next                                                                                                    |
| Orders Needing Review                                                                                                    | albuterol (PROVENTIL) 2.5 mg /3 mL (0.083<br>%) inhalation solution 2.5 mg<br>2.5 mg (3 mL), Inhalation, EVERY 5 MINUTES (RT), 2 d<br>5/17/21 at 0527, Until Discontinued | 🕨 💉 🛇<br>oses, Starting Mon |             | <ul> <li>Reconcile Medications for Discharge is incomplete.</li> <li>After Visit Summary Preview</li> </ul>                                                                                              |
| albuterol 90 mcg/actuation Inhalation →<br>aerosol<br>Inhale 2 Puffs as directed every 4 hours as needed, Disp-1 Inhaler, R-5,<br>Normal                                 |                                                                                                    |                             |             | <ul> <li>The following medications were<br/>not evaluated as a part of today's<br/>visit. Please contact your provider<br/>with any questions regarding the<br/>use of these medications. (7)</li> </ul> |
| albuterol 90 mcg/actuation Inhalation →<br>aerosol<br>Inhale 1-2 Puffs as directed every 6 hours as needed for Shortness of<br>Breath, Disp-1 Inhaler, R-0, Print Script |                                                                                                    |                             |             | use of these medications. (7)                                                                                                    |
| Not Taking At Home                                                                                                    | albuterol per guideline<br>Inhalation, DO NOT DISPENSE, Starting Mon<br>5/17/21 at 1027, Until Discontinued, other                                                        | • / 0                       |             |                                                                                                    |
|                                                                                                    | albuterol per guideline                                                                                                    |                             |             |                                                                                                    |

When doing the Med Reconciliation for Discharge, on the right of the screen, you have the ability to add additional orders that can be completed upon discharging a patient.

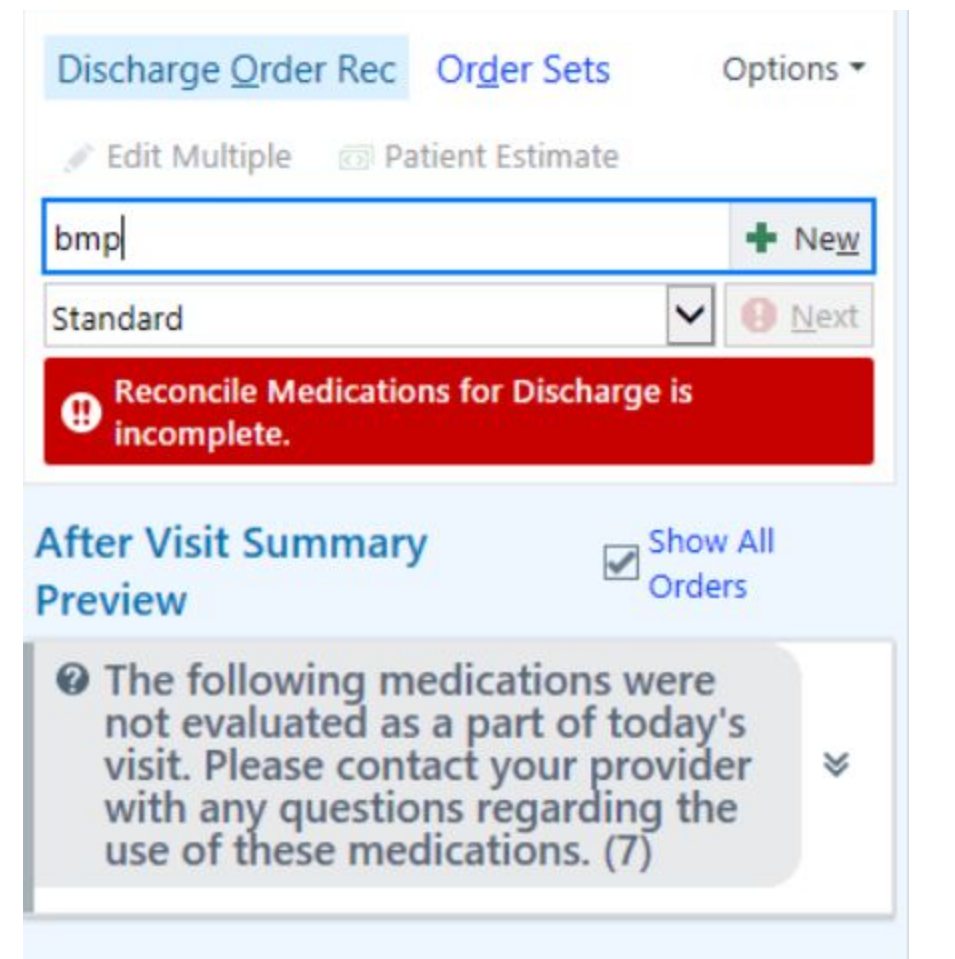

For example, here I have placed an order for a bmp into the text box to follow up a concerning lab value in a few days after discharge.

| E                                          |                                                                 | Order and Order Set Search |                | _ <b>D</b> X                  |  |  |  |  |
|--------------------------------------------|-----------------------------------------------------------------|----------------------------|----------------|-------------------------------|--|--|--|--|
| BMP                                        | ۶                                                               |                            | <u>B</u> rowse | Preference List Eacility List |  |  |  |  |
| 티 Order                                    | Sets & Panels (No results found)                                |                            | Sea            | rch order sets by user 🔎      |  |  |  |  |
| After Visit Medications (No results found) |                                                                 |                            |                |                               |  |  |  |  |
| After \                                    | /isit Procedures ≈                                              |                            |                |                               |  |  |  |  |
|                                            | Name                                                            | Px Code                    | Туре           | Pref List                     |  |  |  |  |
| ☆ ♀                                        | Basic Metabolic Panel (BUN, Cr, Ca, CO2, Glu, K, Na, Cl) (aka B | LAB064                     | Lab            | PREMIER HEALTH AM             |  |  |  |  |
|                                            | BMP/AG14                                                        | LAB4171 LAB064             | Lab            | PREMIER HEALTH AMB            |  |  |  |  |
|                                            | BMP/AG14/HDL                                                    | LAB4170                    | Lab            | PREMIER HEALTH AMB            |  |  |  |  |
|                                            | BMP/CRISK/CBC                                                   | LAB4734                    | Lab            | PREMIER HEALTH AMB            |  |  |  |  |
| Û                                          | BASIC METABOLIC PANEL (aka BMP)                                 | LAB064                     | Lab            | MARKWELL, HEATHER             |  |  |  |  |
|                                            |                                                                 |                            |                |                               |  |  |  |  |
| P During                                   | Visit Orders 🗧                                                  |                            |                |                               |  |  |  |  |
|                                            |                                                                 |                            |                |                               |  |  |  |  |

You may notice that on the left-hand side of the order, there is a house shape. This means that this is an outpatient order rather than an inpatient one, so they complete it after "going home". (If you see a syringe or a bed, it's an inpatient order only. Don't click that one!) For this patient's BMP, I selected the highlighted one here.

X Cancel

Once you have selected the order, it will add it to the additional orders underneath your order rec.

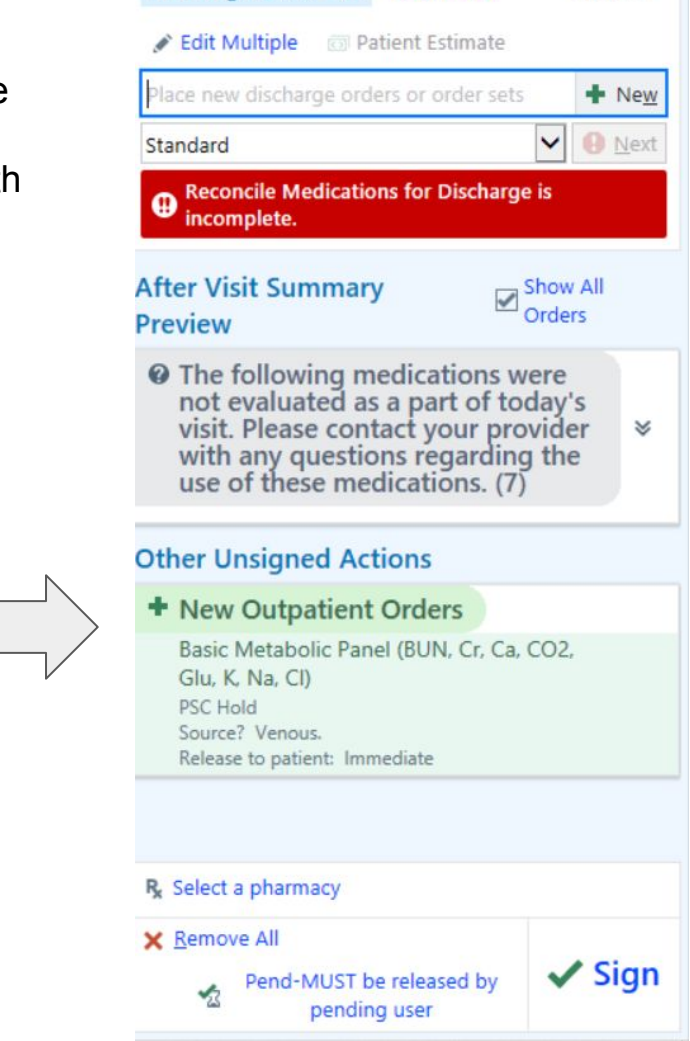

Discharge Order Rec Order Sets

Options \*

Clicking into that order allows you to do lots of fun things. Your can change the order from "normal" to "future" and select a particular date you want it completed, OR for the sake of this lesson, you can go to CC results section:

| Basic Metabolic Panel (BUN, Cr, Ca, CO2, Glu, K, Na, Cl)                 | ✓ <u>A</u> ccept                                                                                                    | X Cancel            | After Visit Summary Show All                                   |
|--------------------------------------------------------------------------|----------------------------------------------------------------------------------------------------|---------------------|----------------------------------------------------------------|
| Class: PSC Hold PSC Hold PSC Hold                                        |                                                                                                    |                     | Preview Orders                                                 |
| Source? Venous. Venous. Arterial.                                        | <ul> <li>The following medications were<br/>not evaluated as a part of today's<br/>visit. Please contact your provider </li> </ul> |                     |                                                                |
| Release to patient     Immediate     Manual release only       Comments: |                                                                                                    |                     | with any questions regarding the use of these medications. (7) |
|                                                                          | Other Unsigned Actions                                                                                                    |                     |                                                                |
|                                                                          | + New Outpatient Orders                                                                                                    |                     |                                                                |
| Status: Normal Standing Future                                           | Basic Metabolic Panel (BUN, Cr, Ca, CO2,<br>Glu, K, Na, Cl)<br>PSC Hold<br>Source? Venous.<br>Release to patient: Immediate        |                     |                                                                |
| CC Results: Recipient Modifier Add PCP V                                 |                                                                                                    |                     |                                                                |
| Add My List V                                                            |                                                                                                    |                     |                                                                |
| Build My Lists                                                           |                                                                                                    | R Select a pharmacy |                                                                |
| Clear All                                                                |                                                                                                    |                     | × <u>Remove All</u> Pend-MUST be released by ✓ Sign            |
| 🕒 <u>N</u> ext Required                                                  | ✓ <u>A</u> ccept                                                                                                    | X Cancel            | pending user                                                   |

You can type any name in here you'd like (your own ideally, or if it's the last day of your service, your hospitalist buddy coming on service... or both!)

| Basic Metabolic Panel (BUN, Cr, Ca, CO2, Glu, K, Na, Cl)                 | ✓ <u>A</u> ccept                 | X Cancel | After Visit Summary                                                                                                    |  |  |
|--------------------------------------------------------------------------|----------------------------------|----------|----------------------------------------------------------------------------------------------------|--|--|
| Class: PSC Hold PSC Hold PSC Hold                                        |                                  |          | Preview Orders                                                                                                    |  |  |
| Source? Venous. Venous. Arterial.                                        |                                  |          | The following medications were not evaluated as a part of today's                                                           |  |  |
| Release to patient Immediate Manual release only                         | with any questions regarding the |          |                                                                                                    |  |  |
| Comments: 🕫 🕸 🛨 🕄 🕄 🛨 Insert SmartText 🕞 🗢 🛸 🛼                           |                                  |          | use of these medications. (7)                                                                                               |  |  |
|                                                                          |                                  |          | Other Unsigned Actions                                                                                                    |  |  |
|                                                                          | + New Outpatient Orders          |          |                                                                                                    |  |  |
| Status: Normal Standing Future Phase of Care:                            |                                  |          | Basic Metabolic Panel (BUN, Cr, Ca, CO2,<br>Glu, K, Na, Cl)<br>PSC Hold<br>Source? Venous.<br>Release to patient: Immediate |  |  |
| CC Results: Recipient Modifier Add PCP v                                 |                                  |          |                                                                                                    |  |  |
| mark Add My List V                                                       |                                  |          |                                                                                                    |  |  |
| Arkwell, Heather Marlene, MD [50249]       Solution       Build My Lists |                                  |          | R <sub>k</sub> Select a pharmacy                                                                                            |  |  |
| Clear All                                                                |                                  |          | X Remove All                                                                                                    |  |  |
| Next Required                                                            | ✓ Accept                         | X Cancel | Pend-MUST be released by pending user                                                                                       |  |  |

Here, I have started typing my name and it appears in the dropdown. I will select myself, and this will tell Epic that I want to be able to follow up with the results upon completion of the test. You can add multiple names, and there's even a button to add the PCP as well, if you want to make sure they follow something up

To find these results when they're completed, simply go to your in basket, which can be found by the arrows.

| E                                |                   |                          |                                           | Hyperspace - AN        | AC CPOM - Pre   | mier PRD - HEATHER N    | l.                         | <mark>॑॑॑॑</mark> ₄3 🗗 🚡 13 🖬 246 •          | - 0 ×          |
|----------------------------------|-------------------|--------------------------|-------------------------------------------|------------------------|-----------------|-------------------------|----------------------------|----------------------------------------------|----------------|
| Epic 🔻 🏼 & Personalize •         | 🗸 🕘 Schedule 👔    | Patient Station 🛛 🔤 In E | Basket 🖧 Encounter                        | 🗣 Dragon 🍃 Chart 🛛 🛤 e | Synergy Links ( | Telephone Call 📲 Lexico | mp 🔢 Imaging Dashboard 🤇   | 🕨 🏈 🔑 🖶 Print 🗸 🕞 Log Out 🕹 Chart Correction | 🕹 Prj Team Msg |
| 👯 🗔 🖵 🖴                          |                   |                          | $\land$                                   |                        |                 |                         |                            | HEATHER M.                                   | EpicCare       |
| Patient Lists                    |                   |                          |                                           |                        |                 |                         |                            |                                              | <b>2 3</b>     |
|                                  | Paste 🖉 🖋 Sign In | Sign Out 🛛 — Ren         | Patient 🙀 Add Pa                          | atient Dpen Chart      | 📋 Sign Out Rpt  | 🗏 Reports 🔹 🗏 Patient F | Report 📔 Write Handoff 🖶 P | rint Handoff 🛛 🎒 Charge Capture              | ··· 🌶          |
| My Lists                         | facility 1        | 171 Patients             |                                           |                        |                 |                         |                            | Refreshed just now 📿 Search AMC              | Admitted -     |
| 🕨 🖻 *My Phys 🔤 n List            | t Bed 🔺           | Unit                     | tient                                     | MRN                    | Admit Date      | Length of Stay Class    | Admitting Provider         | Attend Prov                                  |                |
| ▶ 🖻 amc hosp list<br>▶ 🖻 Emergen | 151-01            | AMC BHS                  | ******<br>1/151-01<br>year old / M        | 410-412-561            | 05/04/21        | 12d 19h Inpatier        | t Lazzara, Jonathan I, DO  | Lazzara, Jonathan I, DO                      | ^              |
| ▼ I facility                     | 152-01            | AMC BHS                  | *****<br>2/152-01<br>year old / M         | 421-672-924            | 05/17/21        | 5h Inpatier             | t Lazzara, Jonathan I, DO  | Lazzara, Jonathan I, DO                      |                |
| 🕨 🚞 Shared Patient Lis           | sts 153-01        | AMC BHS                  | *****<br>153/153-01<br>33 year old / M    | 155-451                | 05/15/21        | 1d 16h Inpatier         | t Lazzara, Jonathan I, DO  | Lazzara, Jonathan I, DO                      |                |
|                                  | 154-01            | AMC BHS                  | ********<br>154/154-01<br>35 year old / F | 419-599-338            | 04/28/21        | 19d Inpatier            | t Lazzara, Jonathan I, DO  | Lazzara, Jonathan I, DO                      |                |
|                                  | 155-01            | AMC BHS                  | ********<br>155/155-01<br>20 year old / F | 421-670-623            | 05/15/21        | 2d 1h Inpatier          | t Lazzara, Jonathan I, DO  | Lazzara, Jonathan I, DO                      |                |
|                                  | 156-01            | AMC BHS                  | ********<br>156/156-01<br>23 year old / M | 421-672-845            | 05/17/21        | 9h Inpatier             | t Lazzara, Jonathan I, DO  | Lazzara, Jonathan I, DO                      |                |
|                                  | 157-01            | AMC BHS                  | ********<br>157/157-01<br>24 year old / M | 421-672-863            | 05/14/21        | 2d 17h Inpatier         | t Lazzara, Jonathan I, DO  | Lazzara, Jonathan I, DO                      |                |
|                                  | 159-01            | AMC BHS                  | ********<br>159/159-01<br>37 year old / F | 421-672-912            | 05/16/21        | 21h Inpatier            | t Lazzara, Jonathan I, DO  | Lazzara, Jonathan I, DO                      |                |

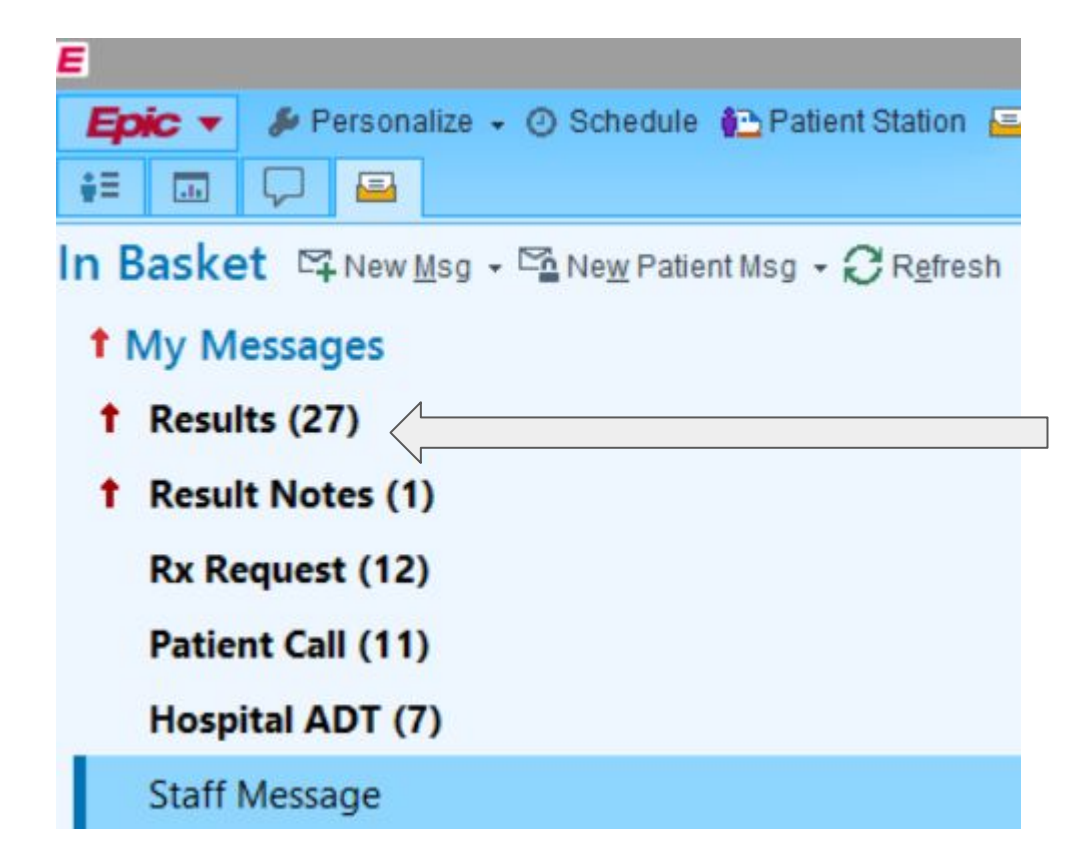

Click on the results section and it will open up any resulted lab values that you have waiting for you so that you can review them.